# COMMENT REJOINDRE UN GROUPE ?

Plateforme NJUKO

HTTPS://WWW.NJUKO.NET/10KMETOILESPARIS2023/SELECT\_COMPETITION

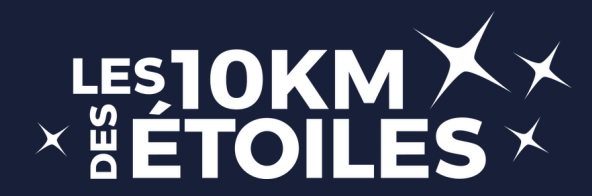

## #1 - Page d'accueil inscription

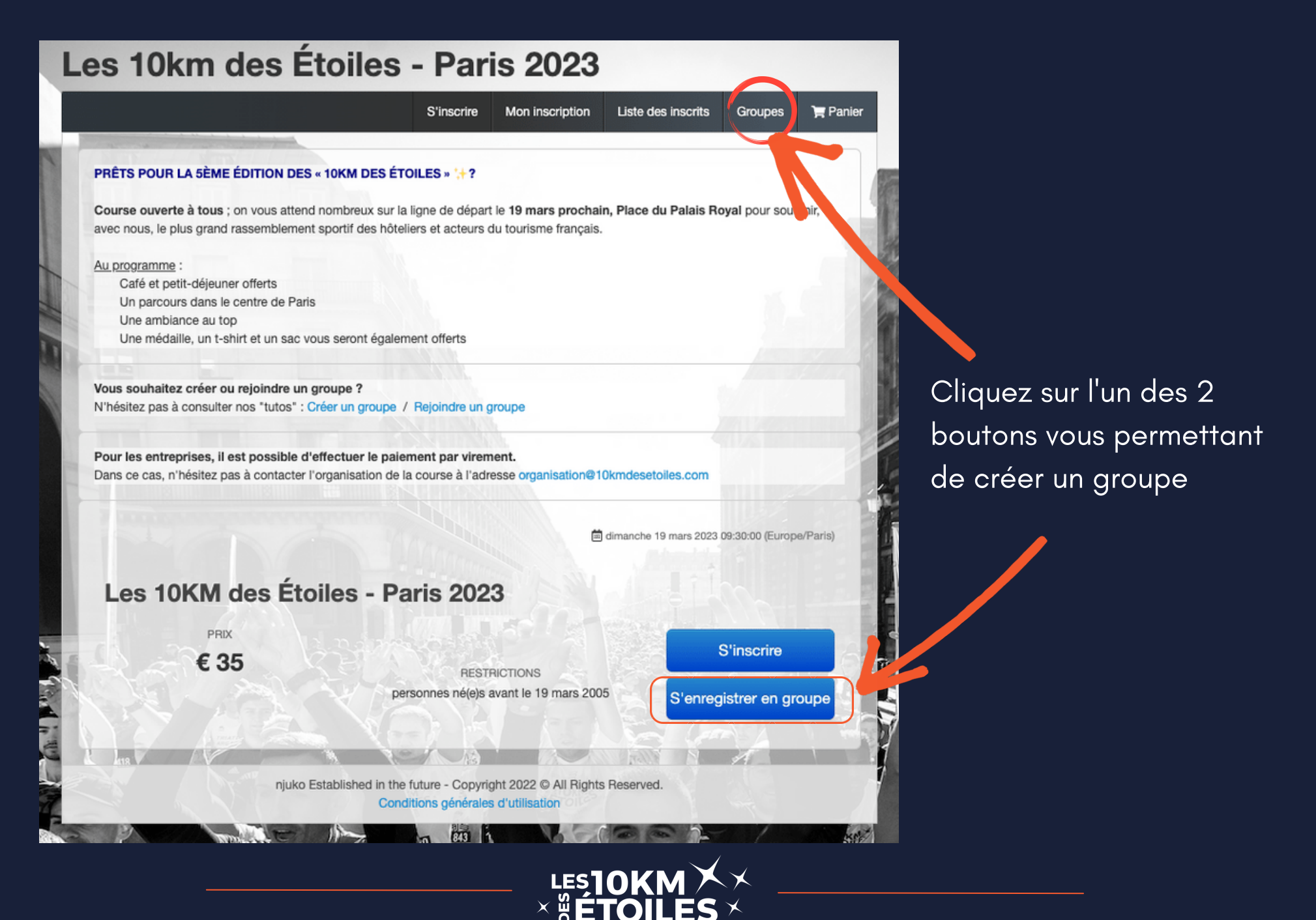

## **#2** - Liste des groupes

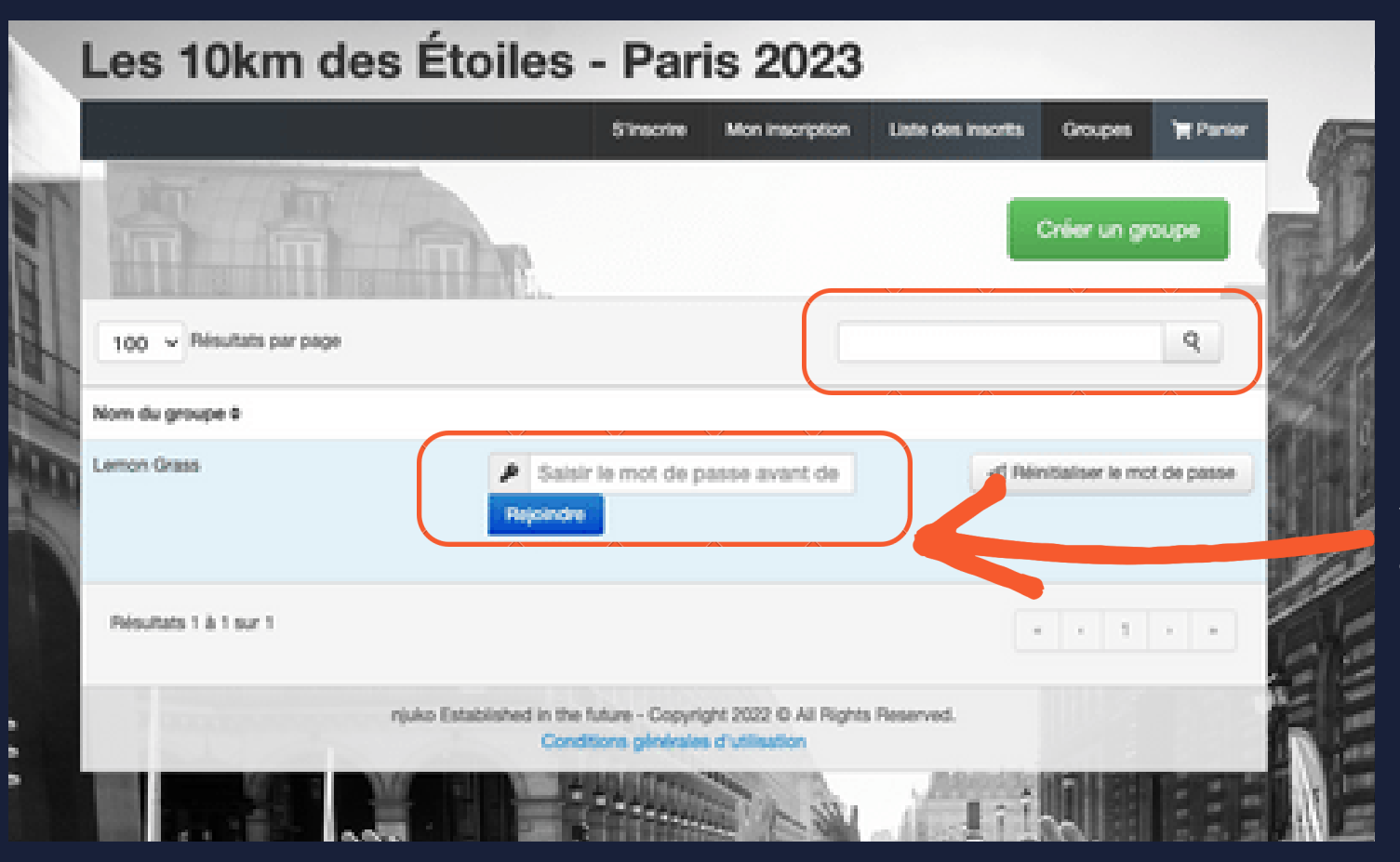

Recherchez votre groupe à l'aide de la barre de recherche

Saisissez le mot de passe qui vous a été communiqué pour rejoindre le groupe

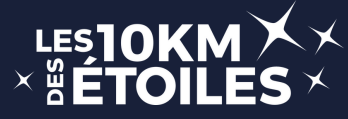

## **#3 - Formulaire d'inscription**

### Page d'accueil inscription

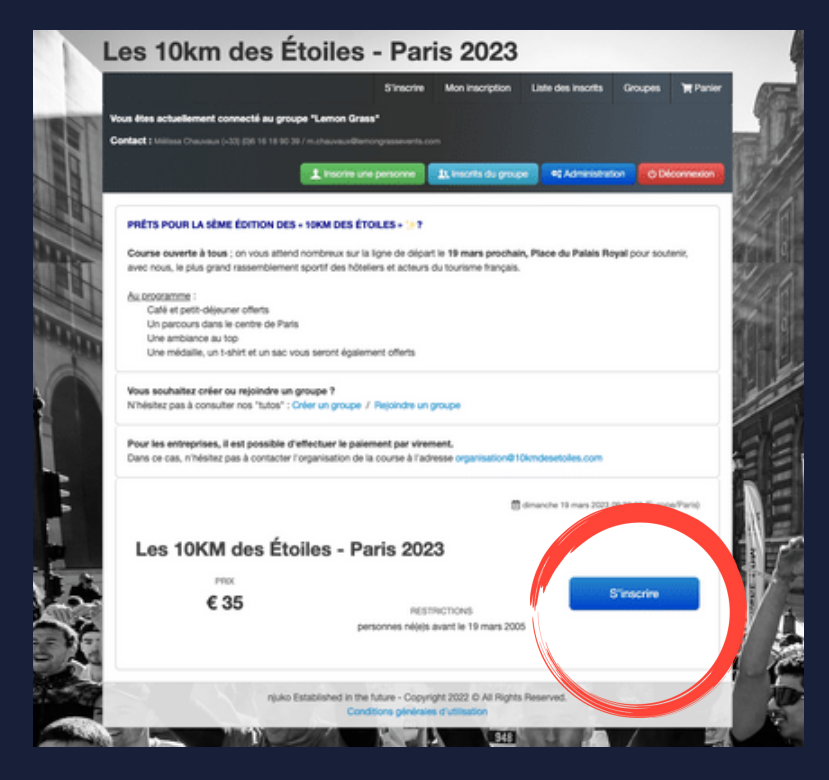

| .es 10km                                                               | des Etoiles - Paris 2023<br>Structe Montecopton Late des montes Groupes 197                                                                                                    |
|------------------------------------------------------------------------|----------------------------------------------------------------------------------------------------|
| ious ittes actuellement :<br>Seelast I Initian Concern                 | onnentii su groupe "Lemon Grass"                                                                                                    |
|                                                                        | L Insolte une personne (Licksofti du pospet) 42 Admenatura (ODooree                                                                                                    |
|                                                                        | Les 10KM des Étoiles - Paris 2023                                                                                                    |
| Pour toute informat                                                    | ion complémentaire, vous pouvez nous contacter à l'adresse<br>desetoites.com                                                                                                    |
| INFORMATIO                                                             | INS PERSONNELLES                                                                                                    |
| Nom *                                                                  |                                                                                                    |
| Prénom *                                                               |                                                                                                    |
| Sexe *                                                                 | ○ Homme<br>○ Femme                                                                                                    |
| Date de naissance                                                      | J/mm/aaaa                                                                                                    |
|                                                                        | Minimum 18 ans                                                                                                    |
| E-mail*                                                                |                                                                                                    |
| Confirmer Email *                                                      |                                                                                                    |
| Téléphone (mobile)                                                     | FR (+33) · ()                                                                                                    |
| Pays *                                                                 | France *                                                                                                    |
| Ville *                                                                |                                                                                                    |
| LICENCE ET/                                                            | OU CERTIFICAT MEDICAL                                                                                                    |
| Vous-êtes<br>licencié(e) *                                             | ○ Licencié (FSCF, FSGT ou UFOLEP avec mention athlétisme en compétition) ○ Non licencié(e)                                                                                                    |
| Le certificat médica<br>non contre-indicati                            | il est <u>obligatoire</u> et doit comporter l'une des mentions suivantes :<br>n à la printe de la <u>course à laid en competition</u>                                                                                                    |
| non contre-indicate Le certificat doit da                              | in à la pranque du <u>soort en compétition</u><br><b>ber de maximum 1 an au 20/03/2022</b> ou la copie de ma licence d'athlétisme ou pass <i>J</i> Aime<br>to the licence d'athlétisme ou pass <i>J</i> Aime                                       |
| Il est donc inutile de<br>La durée de validité<br>au sein d'un club so | cour la conces r'n competionnummy americane.<br>Joindre un certificat dont la date serait antérieure au 20/03/2021 : il sera refusé.<br>Ses certificats portée à 3 ans est valable uniquement dans le cadre d'un renouvellement de licenc<br>vrit. |
| Vous pouvez valide<br>Il vous est également                            | votre inscription et joindre votre certificat médical plus tard.<br>possible de le présenter ions du retrait de votre dossard.                                                                                                    |
| Certificat médical<br>ou licence                                       | Chelsier un fichier<br>5Mo max                                                                                                    |
| AUTRES INFO                                                            | DRMATIONS                                                                                                    |
| Objectif / Sas de<br>départ *                                          | < 40mn<br>○ < 50mn                                                                                                    |
|                                                                        |                                                                                                    |
| Taille de T-shirt *                                                    |                                                                                                    |
|                                                                        |                                                                                                    |
|                                                                        | Etapo suivanto                                                                                                    |
|                                                                        | Conditions générales d'utilisation                                                                                                    |

#### Formulaire d'inscription

1 - Cliquez sur le bouton "S'inscrire"

2 - Remplissez les informations individuelles de la personne à inscrire au sein du groupe

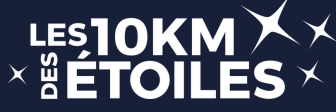

## #4 - Validation et paiement

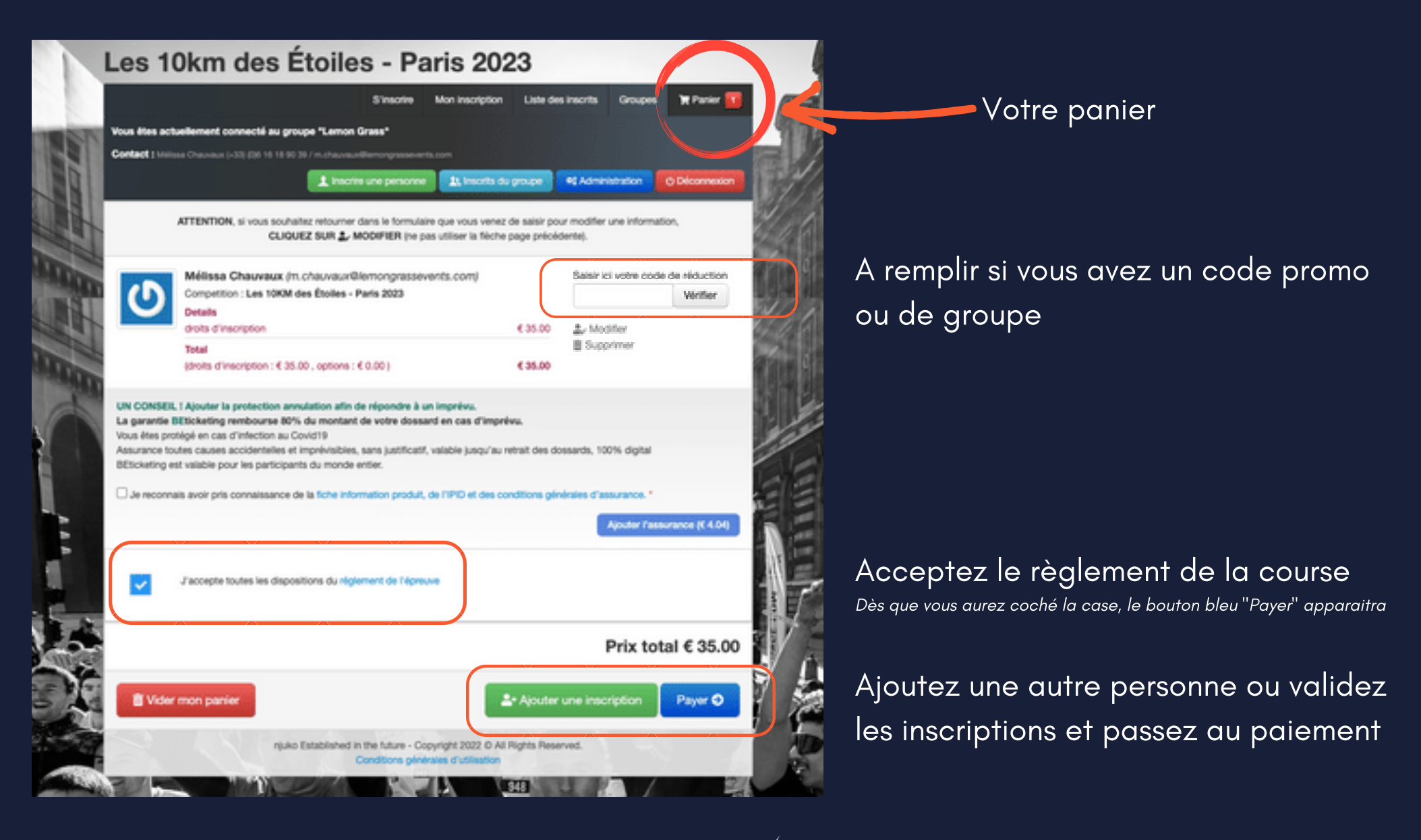

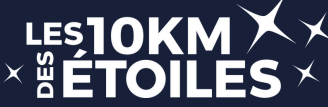

## **#5** - Gestion de votre inscription

| Vous étes act.<br>Contact : unio | wilement connecté a<br>sa Chaussus (-32) (26 14 | u proupe "Lemon G<br>18 50 20 / m.charvaurd<br>1. traome | S'Inscrite Mon inscription Liste de<br>rass"<br>Inscription Liste de<br>Inscription Liste de Constante de Groupe C | a Insorita Groupes "M Panier | A tout mor<br>mail de co | ment, via<br>nfirmatio                                       |
|----------------------------------|-------------------------------------------------|----------------------------------------------------------|----------------------------------------------------------------------------------------------------|------------------------------|--------------------------|--------------------------------------------------------------|
| Recherche                        |                                                 |                                                          |                                                                                                    | 2/                           | inscription              |                                                              |
| Nom                              |                                                 | Touter                                                   | s les épreuves *                                                                                                   | Résultats par page 25 👻      |                          | •                                                            |
| Prénom                           |                                                 |                                                          |                                                                                                    | Pechercher                   |                          |                                                              |
| Nom ¢                            | Prénom ¢                                        | inscrit ¢                                                | Competition 0                                                                                                    | Dossier<br>9                 | Les 10km                 | des Étoiles                                                  |
| Paul                             | Pécriaux                                        | Out                                                      | Les 10KM des Étoles - Paris 2023                                                                                   |                              |                          |                                                              |
| Chauvaux                         | Mélissa                                         | Non                                                      | Les 10KM des Étoiles - Paris 2023                                                                                  | lectropiet                   | Vous étes actuellement   | connecté au groupe "Lemon Gra                                |
| Résultats 1 à                    | 2 sur 2                                         |                                                          |                                                                                                    |                              |                          | a (-32) (20 18 18 90 20 / m.chauvaudha<br>1 <b>inscrim u</b> |
|                                  |                                                 | njuko Established in I                                   | the future - Copyright 2022 O All Rights Reserved<br>and floris generates d'utilisation                            |                              | E-mail                   | E-mail<br>Adresse e-mail utilisée pour la con                |
|                                  | 1.7.4.5. C. C. C. C. C. C. C. C. C. C. C. C. C. | -                                                        |                                                                                                    | State and state              |                          |                                                              |

en reçu dans votre een accédant à votre odifier votre

#### ris 2023

|                     | 1 Inscrite sine personne 11 Inscrite du groupe 47 Administration O Décom |   |
|---------------------|--------------------------------------------------------------------------|---|
| E-mail              | E-mail                                                                   |   |
|                     | Adresse e-mail utilisée pour la commande                                 |   |
| Code de réservation |                                                                          |   |
|                     | Code de réservation envoyé par e-mail                                    |   |
|                     |                                                                          |   |
|                     | Mon inscripti                                                            | m |

Pour modifier votre inscription, il vous sera demandé votre e-mail et le code de réservation reçu par email lors de votre inscription pour vous identifier

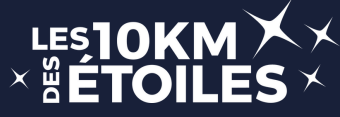